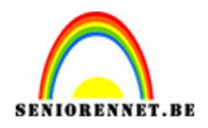

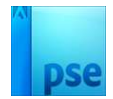

## <u>Patroon maken en toepassen op</u> <u>afbeelding.</u>

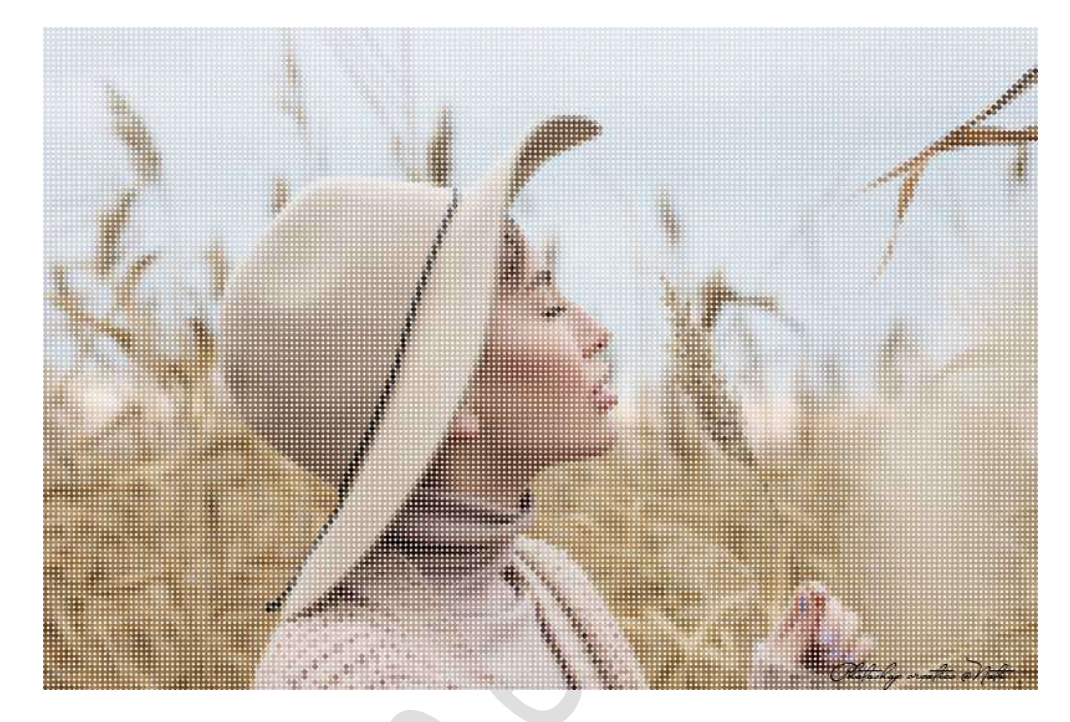

Materiaal: eigen afbeelding.

- 1. Maak een nieuw document van 300 x 300 px 72 ppi witte achtergrond.
- 2. Vul deze achtergrond met zwarte kleur.
- 3. Neem het **Ovaal Selectiegereedschap** en maak een **perfecte ronde** van **rand tot rand door de Shift-toets** ingedrukt te houden wanneer u de cirkel maakt.

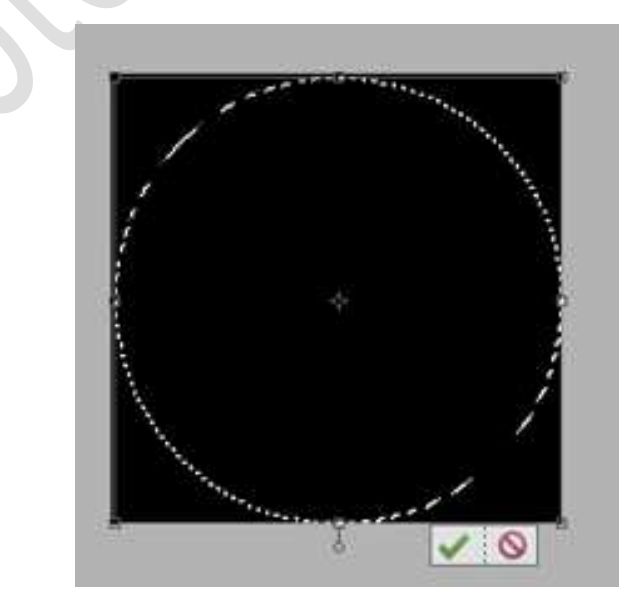

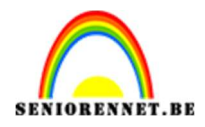

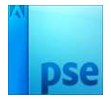

## In plaats van een cirkel kan u ook een Aangepaste vorm gebruiken (klavertje, hartje, ruit,....)

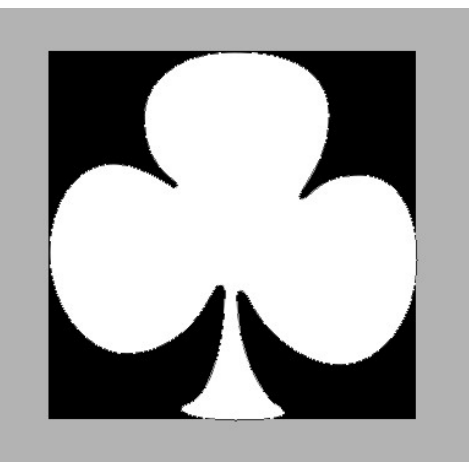

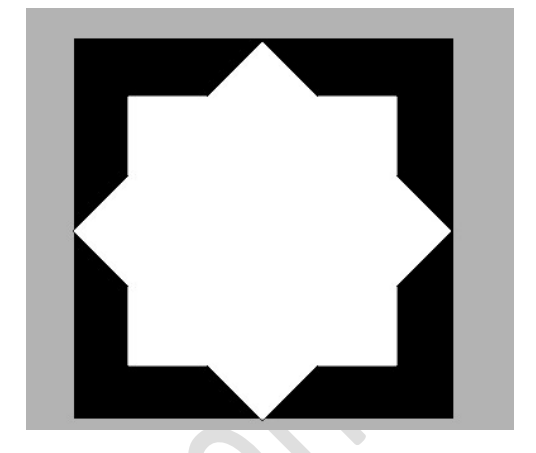

4. **Ontgrendel** de achtergrondlaag en klik op **OK**. Dit wordt dan een gewone laag en kan u op deze laag werken.

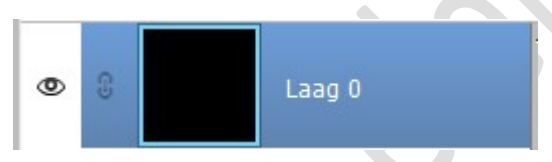

5. Druk op de **delete toets**.

Zo verwijder u de selectie (de cirkel dus) uit je vlak en maakt u dit transparant.

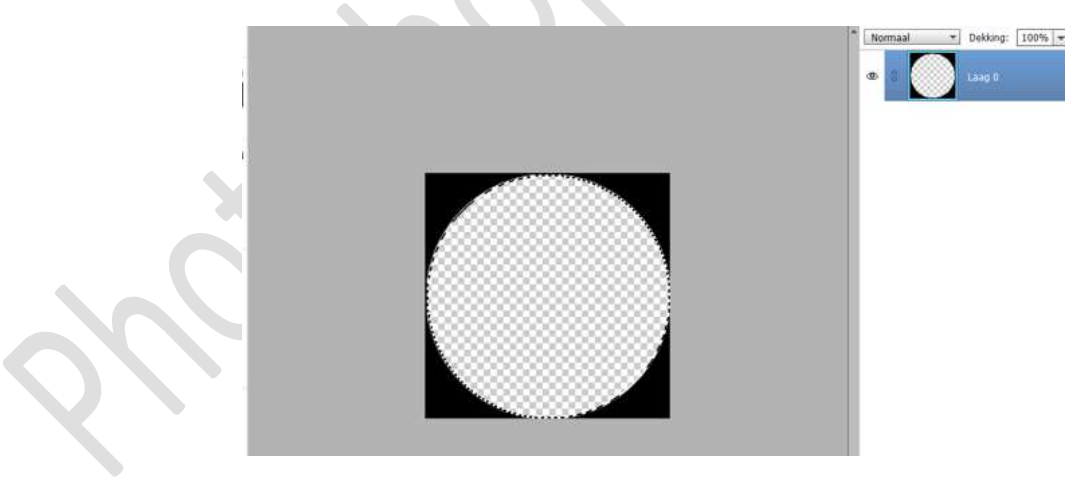

## Deselecteren

Maakt u gebruik van een Aangepaste vorm. Doe CTRL+klik op de Aangepaste vorm. Sluit het oogje van de Aangepaste vorm. Ontgrendel de achtergrondlaag en druk op de delete toets.

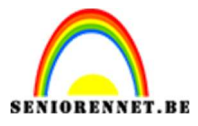

PSE- Patroon maken en toepassen op afbeelding.

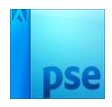

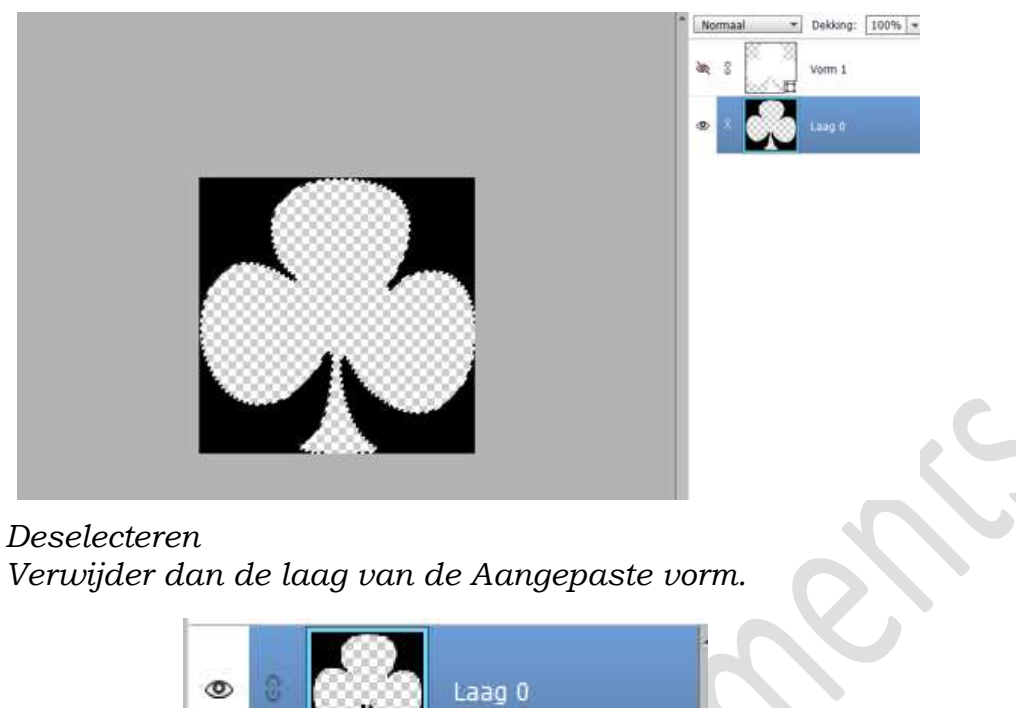

6. Nu gaan we het document verkleinen naar 10 x 10 px.
 Doe dit bij Afbeeldingsgrootte.
 Afbeelding → Vergroten/Verkleinen → Afbeeldingsgrootte → Br.

Afbeelding  $\rightarrow$  Vergroten/Verkleinen  $\rightarrow$  Afbeeldingsgrootte  $\rightarrow$  Breedte en Hoogte : 10 px.

|  | Meer informatie over: afbeeldingsgrootte               | ок           |
|--|--------------------------------------------------------|--------------|
|  | Pixelafmetingen: 300 bytes                             | Annulere     |
|  | Breedte: 10 Pixels V                                   | <u>H</u> elp |
|  | Pixels                                                 |              |
|  | Breedte: 0,35 Centimeter                               |              |
|  | Hoogte: 0,35 Centimeter 💌 🖉                            |              |
|  | Resolutie: 72 Pixels/inch 👻                            |              |
|  | ✓ Stijlen schalen                                      |              |
|  | ✓ veriogangen behouden ✓ Nieuwe beeldpixels berekenen  |              |
|  | Bicubisch (meest geschikt voor vloeiende verlopen) 🛛 🔻 |              |
|  |                                                        |              |

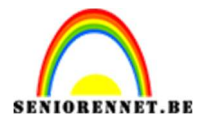

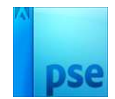

7. Ga naar Bewerken → Patroon definiëren → geef een passende naam → OK.

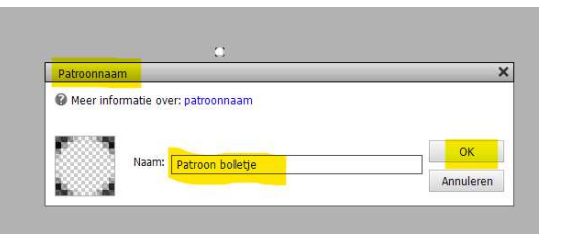

8. Nu gaan we het patroon toepassen op onze foto.

Open jouw afbeelding naar keuze. Zorg wel dat de langste zijde van uw afbeelding boven de 1200 px is.

Ga naar Filter → Pixels → Mozaïek → 10 px → OK.

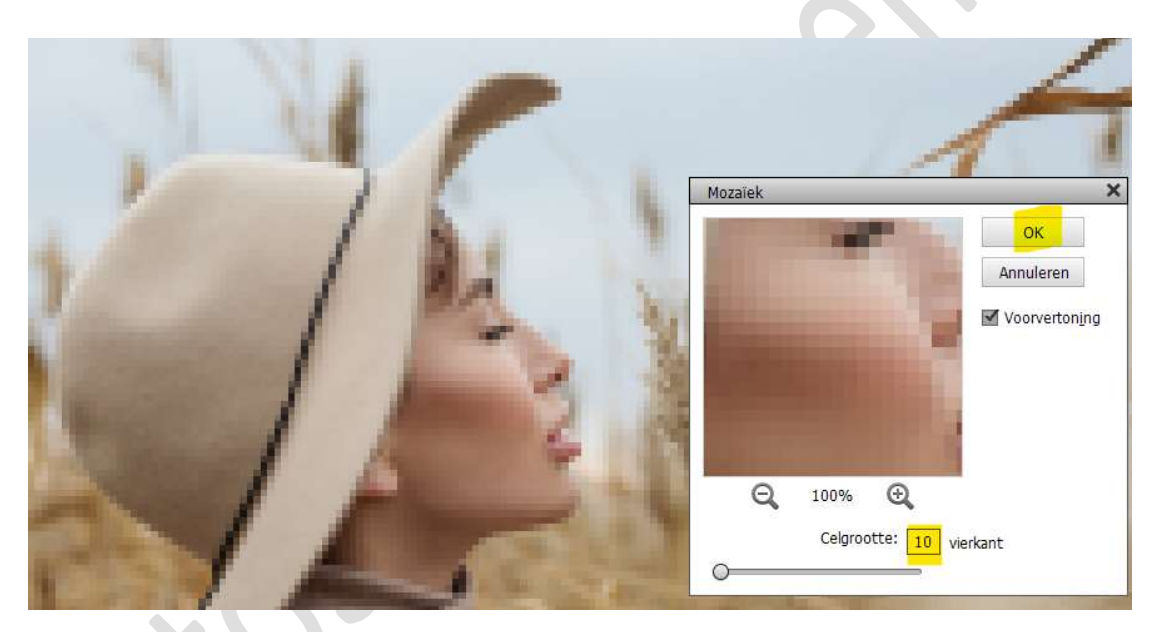

9. Plaats een nieuwe laag boven uw Achtergrondlaag.
Ga naar Bewerken → Opvullaag → Gebruik: Patroon → Kies bij opties - Aangepast patroon → uw zelfgemaakt patroon → OK.

| Opvullaag          |                       |   | ×         |
|--------------------|-----------------------|---|-----------|
| @ Meer infor       | matie over: opvullaag |   | ок        |
| Gebruik:           | Patroon               | * | Annuleren |
| Aan<br>— Overvloei | gepast patroon:       |   |           |
| Modus:             | Normaal 🔻             | • |           |
|                    |                       |   |           |
| Dekking:           | 100 %                 |   |           |

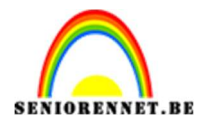

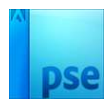

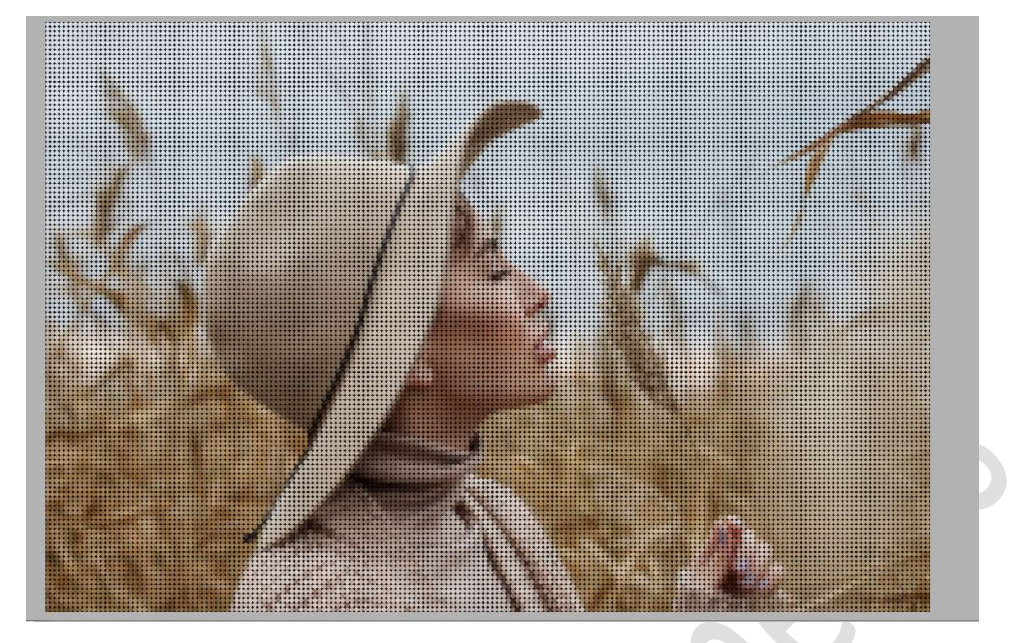

Nu ziet u dat de achtergrond zwart is.
 Wilt u deze wit hebben, druk dan op de laag van patroon CTRL+I en de achtergrond zal wit worden.

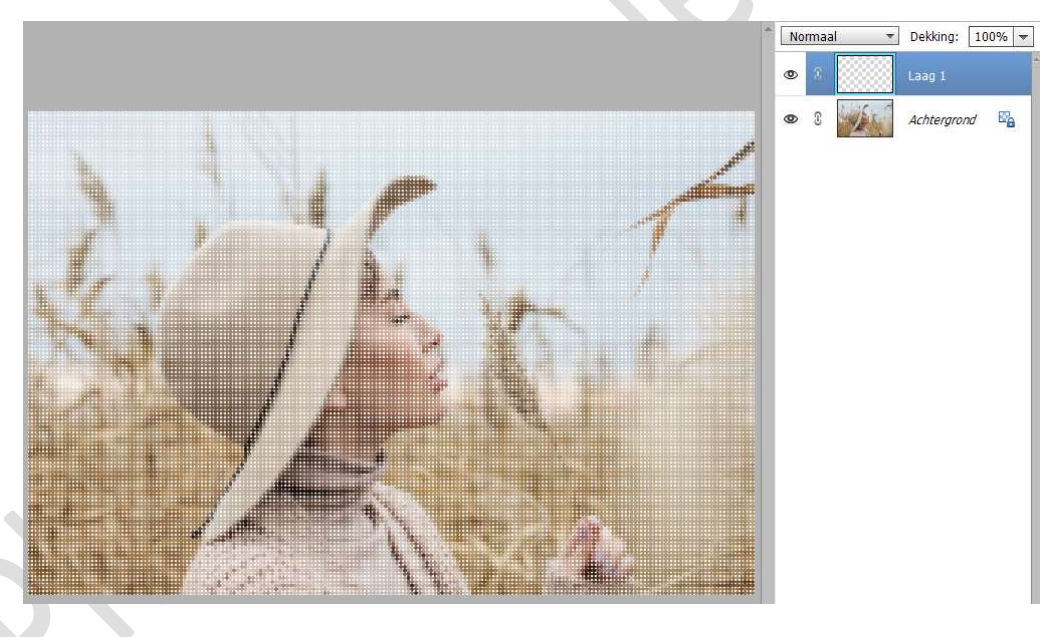

 Plaats bovenaan een samengevoegde laag (Shift+Ctrl+Alt+E) Werk af naar keuze en vergeet uw naam niet. Sla op als PSD: max. 800 px aan langste zijde. Sla op als JPEG: max. 150 kb

Veel plezier ermee en nu kan u ook andere patronen kiezen. NOTI

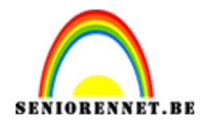

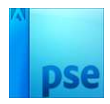

Ander voorbeelden.

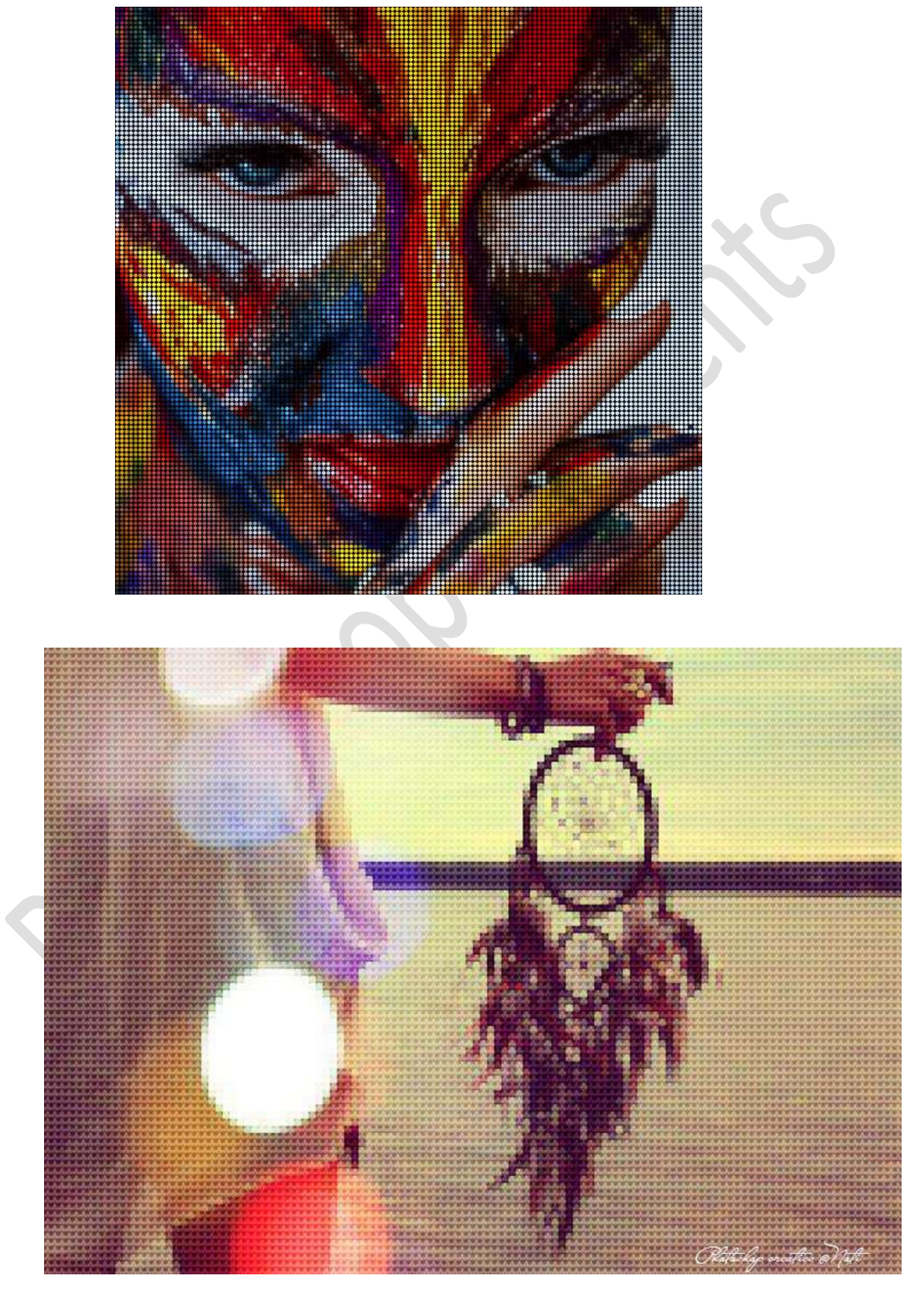